## 2-3. 各種申請状況の確認 2-3-1. 審査状況・結果、申請内容を確認する

受給資格認定、保護者情報等変更、収入状況届出の審査状況、審査結果、申請内容を確認します。

## 1. ポータル画面

| ▲ 各種申請                                         |                                    |             |                           |          |           |    |  |  |  |  |
|------------------------------------------------|------------------------------------|-------------|---------------------------|----------|-----------|----|--|--|--|--|
|                                                | 単年度の就学支援金はこちらからお申し込みいれただけます。       |             |                           |          |           |    |  |  |  |  |
|                                                | 申請名                                |             | 申請説明                      |          |           |    |  |  |  |  |
| 意向登録                                           |                                    |             | 高等学校等就学支援金の申請意向を登録します。    |          |           |    |  |  |  |  |
|                                                | 認定申                                |             | 高等学校等就学支援金の受給資格の認定を申請します。 |          |           |    |  |  |  |  |
| 保護者等情報変更<br>届出 高等学校等就学支援金申請に係る保護者等情報の変更を届け出ます。 |                                    |             |                           |          |           |    |  |  |  |  |
| *                                              | < 認定状況                             |             |                           |          |           |    |  |  |  |  |
|                                                | 意向登録状況,及び,毎年度の受給資格の認定状況をご確認いただけます。 |             |                           |          |           |    |  |  |  |  |
|                                                | 項番                                 | 申           | <b>1</b> 8                | 申請名      | 審査状況      | 詳細 |  |  |  |  |
|                                                | 1                                  | 2018年04月27日 |                           | 申請意向登録   | 登録済(意向あり) |    |  |  |  |  |
|                                                | 2                                  | 2018年04     | 月01日                      | 受給資格認定申請 | · 書查完了 1  | 表示 |  |  |  |  |
|                                                |                                    |             |                           |          |           |    |  |  |  |  |

| 手順                                                   | _ |
|------------------------------------------------------|---|
| 1審査状況、審査結果、<br>申請内容を確認する場<br>合は、「表示」ボタンをク<br>リックします。 |   |

## 2-3. 各種申請状況の確認2-3-1. 審査状況・結果、申請内容を確認する

## 2. 審查結果確認画面

|   | 審查結果                                              |                               | 于順                                       |
|---|---------------------------------------------------|-------------------------------|------------------------------------------|
|   |                                                   |                               | 日日1八川、留日和末に                              |
| 2 | 審查結果情報                                            |                               | ついては 番査結果情                               |
|   | 審査結果について                                          |                               | 報して以下を確認しま                               |
| L | 受付番号                                              | R-18-008-04-0002-0012         |                                          |
|   | 申請日                                               | 2018年07月24日                   |                                          |
|   | 認定番号                                              | 18-008-04-0002-0012           | ・番쉽状況( 番貨屮」まに                            |
|   | 審査完了日                                             | 2018年07月24日                   | は「審査完了」)                                 |
|   | 審査状況                                              | 審査完了                          | <ul> <li>認定結果 等</li> </ul>               |
|   | 認定結果                                              | 認定                            |                                          |
|   | 審査コメント                                            |                               | 9 中津市家についてけ                              |
|   |                                                   |                               | 2 中間内谷については、                             |
| ~ | ▶ 申請情報                                            |                               | 甲請情報」にて以下を                               |
|   | 生徒情報                                              |                               | 確認します。                                   |
|   | 王 <sup>1</sup> /E <sup>1</sup> /F <sup>4</sup> /K | 文利 一郎                         | • 生往情報                                   |
|   |                                                   |                               |                                          |
|   | 生在日日                                              | 2004年01日01日                   |                                          |
|   | <u>工</u> 千/10<br>郵便番号                             | 123-4567                      | • 保護者等情報                                 |
|   | 住所(都道府厚)                                          | 東京都                           |                                          |
|   | (市区町村)                                            | 千代田区                          |                                          |
|   | (町名・番地)                                           | 霞ケ間                           |                                          |
|   | (建物名・部屋番号)                                        |                               | ▲ 補足 → → → → → → → → → → → → → → → → → → |
|   |                                                   |                               |                                          |
|   | 学校情報                                              |                               | ■「収入状況の確認が必                              |
|   | 高等学校等の在学期間について                                    |                               | 亜かちルフ 個人来早                               |
|   | 学校の名称                                             | 学校法人筑西学園(筑西本校                 | 安なりにし、個八面与                               |
|   | 在学期間                                              | 2018年04月01日 ~ 現在              | カード(与)を提出する対                             |
|   | うち支給停止期間                                          |                               | 象者が確認できます。                               |
|   | 学校の種類・課程・学科                                       | 私立 高等学校(定時制)                  |                                          |
| _ |                                                   |                               |                                          |
| П | 保護者等情報                                            |                               |                                          |
|   | 収入状況の確認が必要な方                                      | 親権者(両親)2名分の個人番号カードの写し等を提出します。 |                                          |
|   | 保護者等情報 (1人目)                                      |                               |                                          |
|   | 姓<漢字>                                             | 文科                            |                                          |
|   | 名<漢字>                                             | 太郎                            |                                          |
|   | 姓 <ふりがな>                                          | もんか                           |                                          |
|   | 名 <ふりがな>                                          | たろう                           |                                          |
|   | 生年月日                                              | 1980年01月01日                   |                                          |
|   | 生徒との続柄                                            | <b>父</b>                      |                                          |
|   | 連絡先                                               |                               |                                          |
|   | 課税地                                               | 東京都 千代田区                      |                                          |